# Getting started with B990 HD Webcam

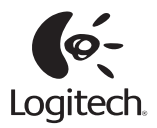

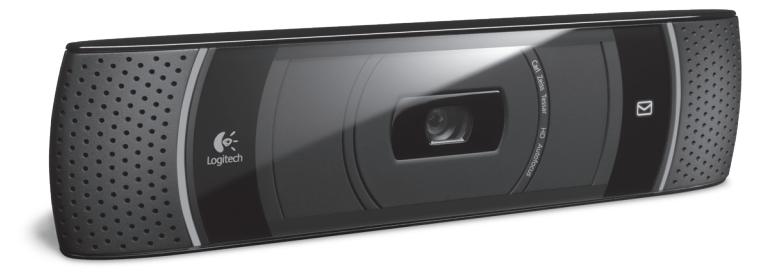

Logitech for Business

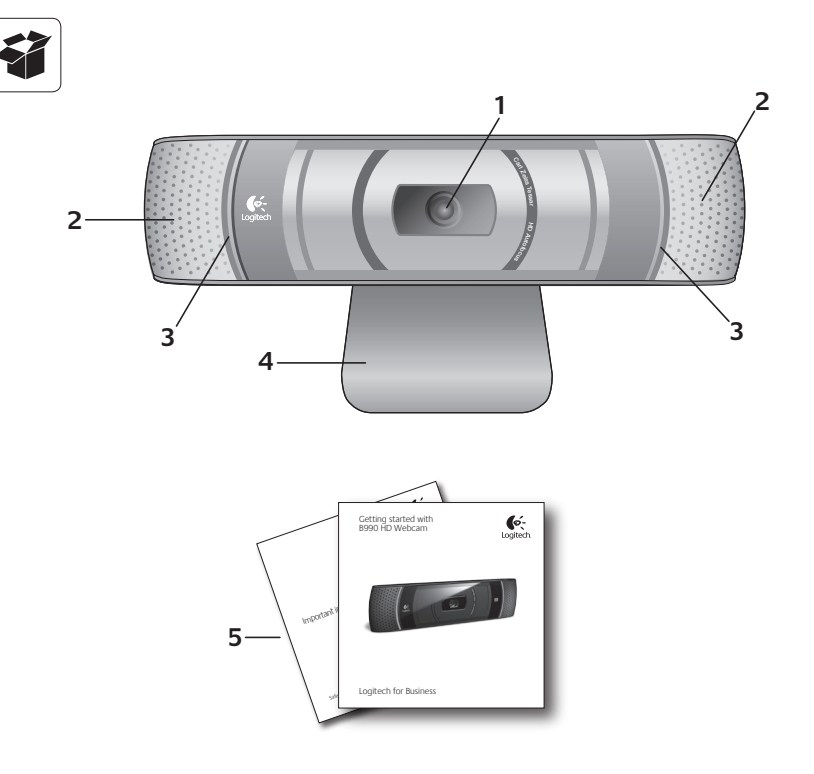

## English

#### Features

- 1. Carl Zeiss<sup>®</sup> lens with autofocus
- 2. Microphones
- 3. Activity light
- 4. Flexible clip/base
- 5. Product documentation

## Deutsch

#### Funktionen

- 1. Carl Zeiss® Autofokus-Linse
- 2. Mikrofone
- 3. Aktions-LED
- 4. Flexibler Clip/Standfläche
- 5. Handbuch zum Produkt

## Français

#### Fonctions

- Lentille de mise au point automatique Carl Zeiss<sup>®</sup>
- 2. Microphones
- 3. Témoin d'activité
- 4. Clip/base flexible
- 5. Documentation sur le produit

#### Italiano

#### Caratteristiche

- 1. Obiettivo autofocus Carl Zeiss®
- 2. Microfoni
- 3. Spia di funzionamento
- 4. Supporto/clip flessibile
- 5. Documentazione del prodotto

# Español

#### Componentes

- Lente de enfoque automático Carl Zeiss<sup>®</sup>
- 2. Micrófonos
- 3. Indicador luminoso de actividad
- 4. Clip/base versátil
- 5. Documentación del producto

## Português

#### Características

- Lentes Carl Zeiss<sup>®</sup> com focagem automática
- 2. Microfones
- 3. Luz de actividade
- 4. Clip/base flexível
- 5. Documentação do produto

#### Nederlands

#### Functies

- 1. Carl Zeiss<sup>®</sup>-lens met autofocus
- 2. Microfoons
- 3. Activiteitenlampje
- 4. Flexibele clip en voetstuk
- 5. Productdocumentatie

## Svenska

#### Funktioner

- Carl Zeiss<sup>®</sup>-objektiv med autofokus
- 2. Mikrofoner
- 3. Sändningslampa
- 4. Justerbar stativklämma
- 5. Produktdokumentation

## Dansk

#### Finesser & funktioner

- Carl Zeiss<sup>®</sup>-objektiv med autofokus
- 2. Mikrofoner
- 3. Statusindikator
- 4. Justerbar klips/fod
- 5. Vejledning

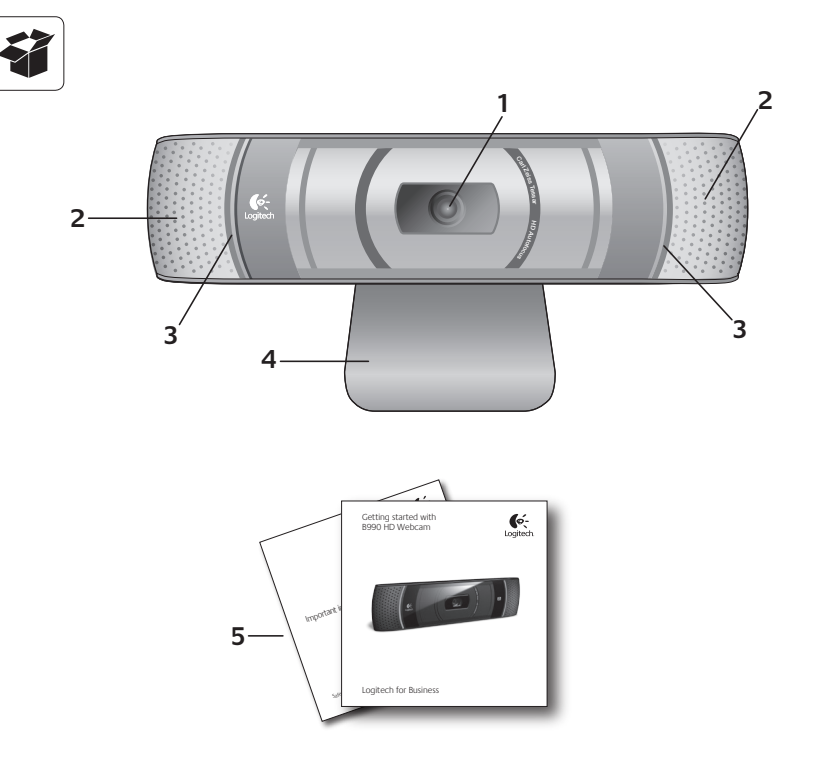

## Norsk

#### Funksjoner

- Carl Zeiss<sup>®</sup>-objektiv med autofokus
- 2. Mikrofoner
- 3. Statuslampe
- 4. Bøyelig feste/fot
- 5. Produktdokumentasjon

## Suomi

#### Toiminnot

- Automaattisesti tarkentava Carl Zeiss<sup>®</sup> -objektiivi
- 2. Mikrofonit
- 3. Toiminnon merkkivalo
- Joustava pidike/jalusta
- 5. Tuotteen dokumentaatio

# Ελληνικά

#### Χαρακτηριστικά

- Φακός Carl Zeiss® αυτόματης εστίασης
- Μικρόφωνα
- 3. Λυχνία δραστηριότητας
- 4. Εύκαμπτο κλιπ/βάση
- 5. Τεκμηρίωση προϊόντος

## По-русски

#### Описание

- 1. Объектив Carl Zeiss<sup>®</sup> с автофокусом
- 2. Микрофоны
- 3. Индикатор активности
- 4. Подвижное крепление-зажим
- 5. Документация по продукту

# Magyar

#### Jellemzők

- Automatikus fókuszálású Carl Zeiss<sup>®</sup> objektív
- 2. Mikrofonok
- 3. Működésjelző LED
- 4. Rugalmas rögzítőcsipesz és talp
- 5. Termékdokumentáció

## Česká verze

#### Funkce

- Objektiv Carl Zeiss<sup>®</sup> s funkcí autofocus
- 2. Mikrofony
- 3. Indikátor aktivity
- 4. Nastavitelný držák se svěrkou
- 5. Dokumentace k výrobku

## Po polsku

## Funkcje

- Obiektyw Carl Zeiss<sup>®</sup> z systemem automatycznego ustawiania ostrości
- 2. Mikrofony
- Wskaźnik działania
- Elastyczna klamra zaciskowa/ podstawka
- 5. Dokumentacja produktu

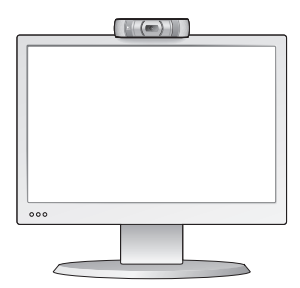

## English

#### Thank you for buying a Logitech webcam!

Use this guide to set up your Logitech webcam and to begin making video calls.

If you have questions before you start, please visit the websites listed below to learn more about Logitech webcams and video calling.

## Deutsch

#### Danke, dass Sie sich für eine Logitech-Webkamera entschieden haben!

Mit dieser Anleitung konfigurieren Sie Ihre Logitech-Webkamera und führen nach ein paar einfachen Handgriffen Ihr erstes Videogespräch.

Wenn Sie vorher noch Fragen klären möchten, finden Sie Antworten zu Logitech-Webkameras und Videogesprächen auf den nachstehend angeführten Websites. http://www.logitech.com/support http://www.logitech.com/webcam\_howto http://www.logitech.com/business

## Français

# Vous venez d'acheter une caméra Web Logitech et nous vous en félicitons!

Utilisez ce guide pour configurer votre caméra Web Logitech et commencer à passer des appels vidéo.

Avant de commencer, si vous avez des questions, veuillez consulter les sites Web répertoriés dans la liste ci-dessous afin d'en savoir plus sur les caméras Web Logitech et sur les appels vidéo.

## Italiano

#### Grazie per avere acquistato una webcam Logitech.

Utilizzare questa guida per configurare la webcam Logitech e iniziare a eseguire videochiamate. Per eventuali domande prima di iniziare, visitare i siti Web elencati di seguito, che contengono ulteriori informazioni sulle webcam Logitech e sulle videochiamate.

## Español

#### Gracias por la compra de una cámara Web Logitech.

Use esta guía para configurar la cámara Web Logitech y comenzar a realizar videoconferencias.

Si tiene alguna pregunta antes de comenzar, visite los sitios Web que aparecen abajo para obtener más información sobre las cámaras Web Logitech y videoconferencias.

## Português

# Obrigado por ter adquirido uma câmara Web da Logitech.

Utilize este manual para instalar a câmara Web Logitech e efectuar videochamadas.

Se tiver dúvidas antes de iniciar, visite os Web sites abaixo para saber mais sobre as câmaras Web da Logitech e videochamadas.

#### Nederlands

#### Dank u voor de aanschaf van een Logitechwebcam!

Gebruik deze gids om uw Logitech-webcam te installeren en te beginnen met het voeren van videogesprekken.

Ga naar de onderstaande websites wanneer u voor aanvang vragen hebt over webcams van Logitech en bellen met beeld.

#### Svenska

# Tack för att du har valt en webbkamera från Logitech.

Använd den här guiden för att konfigurera din Logitech-webbkamera och komma igång med videosamtal.

Om du har några frågor innan du startar kan du besöka webbplatserna här nedan och få mer information om Logitech-webbkameror och videosamtal.

#### Dansk

#### Tak fordi du købte et webkamera fra Logitech.

Du kan bruge denne vejledning til at konfigurere dit Logitech-webkamera og komme i gang med at føre videosamtaler. Hvis du har spørgsmål før du begynder, kan du kigge på de websteder der er angivet nedenfor, hvor der er flere oplysninger om Logitechs webkameraer og videosamtaler.

#### Norsk

#### Takk for at du valgte et webkamera fra Logitech!

I denne veiledningen kan du lese om hvordan du setter opp Logitech-webkameraet og holder videosamtaler. Dersom du lurer på noe før du setter i gang, kan du besøke et av webområdene som er nevnt nedenfor. Her kan du lese mer om webkameraer fra Logitech og videosamtaler.

#### Suomi

#### Kiitos Logitechin web-kameran ostosta.

Tämän oppaan avulla voit määrittää web-kameran asetukset ja aloittaa videopuheluiden soittamisen. Jos sinulla on kysymyksiä, voit katsoa näiltä sivustoilta lisätietoa Logitechin web-kameroista ja videopuheluista, ennen kuin aloitat.

## Ελληνικά

#### Σας ευχαριστούμε που αγοράσατε μια κάμερα web της Logitech!

Χρησιμοποιήστε αυτόν τον οδηγό για να εγκαταστήσετε την κάμερα web και αρχίστε να πραγματοποιείτε κλήσεις βίντεο.

Αν έχετε οποιαδήποτε ερώτηση προτού ξεκινήσετε, επισκεφθείτε τις τοποθεσίες web που αναφέρονται παρακάτω για να μάθετε περισσότερα σχετικά με τις κάμερες web της Logitech και την πραγματοποίηση κλήσεων βίντεο.

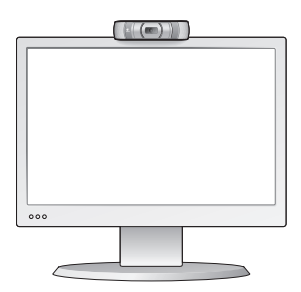

#### По-русски

#### Благодарим вас за приобретение веб-камеры Logitech.

В этом руководстве содержатся сведения о настройке веб-камеры Logitech и об использовании видеовызовов.

Если перед началом использования камеры вам понадобится получить ответы на какиелибо вопросы, рекомендуем посетить перечисленные ниже веб-сайты. Там вы найдете дополнительные сведения о веб-камерах Logitech и видеовызовах.

#### Magyar

#### Köszönjük, hogy Logitech webkamerát vásárolt!

Jelen útmutató a Logitech webkamera üzembe helyezésében és a videohívások megkezdésében nyújt segítséget.

Ha vannak kérdései, amelyekre a webkamera üzembe helyezése előtt szeretne választ kapni, tekintse át a Logitech alábbi, webkamerákkal és videohívásokkal kapcsolatos weblapjait. http://www.logitech.com/support http://www.logitech.com/webcam\_howto http://www.logitech.com/business

## Česká verze

# Děkujeme, že jste zakoupili webovou kameru Logitech!

Tato příručka vám pomůže webovou kameru nainstalovat a začít s audiovizuálním voláním.

Zajímají-li vás další informace o audiovizuálním volání a webových kamerách Logitech, navštivte níže uvedené weby.

## Po polsku

# Dziękujemy za zakup kamery internetowej firmy Logitech.

Ten przewodnik zawiera informacje na temat konfigurowania kamery internetowej firmy Logitech i nawiązywania pierwszych połączeń wideo.

Jeśli przed rozpoczęciem masz jakiekolwiek pytania, odwiedź wymienione poniżej witryny, aby dowiedzieć się więcej o kamerach internetowych firmy Logitech i połączeniach wideo.

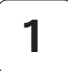

#### Place your webcam

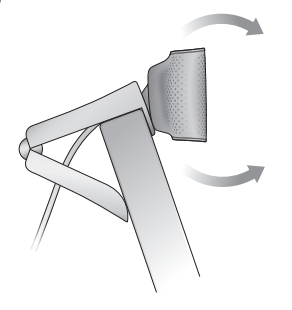

**English** Place your webcam.

**Deutsch** Bringen Sie die Webkamera an.

**Français** Positionnez votre caméra Web.

**Italiano** Posizionare la webcam.

**Español** Coloque la cámara Web.

**Português** Coloque a sua câmara Web. Nederlands Plaats uw webcam.

**Svenska** Placera webbkameran där den ska vara.

**Dansk** Stil webkameraet op.

**Norsk** Plasser webkameraet.

**Suomi** Laita web-kamera sopivaan paikkaan.

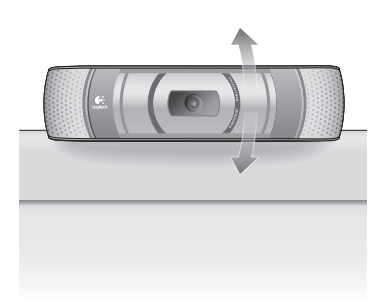

Ελληνικά Τοποθετήστε την κάμερα web.

**По-русски** Установите веб-камеру.

**Magyar** Helyezze el a webkamerát.

Česká verze Umístěte webovou kameru na požadované místo.

**Po polsku** Zainstaluj kamerę internetową.

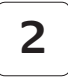

# www.logitech.com/business

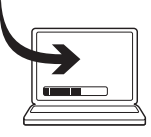

## English

Connect your webcam to an available PC USB port. After setting up the webcam, begin making video calls using your favorite video calling software. If you need to install this software, do so now. To download a business class driver for access to additional webcam features, please visit www.logitech.com/business

## Deutsch

Schließen Sie Ihre Webcam an einen USB-Anschluss Ihres Computers an. Nach dem Anbringen der Webkamera beginnen Sie, Videogespräche zu führen, indem Sie Ihre bevorzugte Software für Videogespräche verwenden. Wenn Sie diese Software installieren müssen, tun Sie dies jetzt. Einen Business-Class-Treiber für den Zugriff auf zusätzliche Webcam-Funktionen können Sie auf www.logitech.com/ business herunterladen.

## Français

Connectez votre caméra Web à un port USB disponible. Une fois la caméra installée, passez des appels vidéo à l'aide de votre logiciel d'appels favori. Installez ce logiciel maintenant, si nécessaire. Pour télécharger un pilote professionnel pour accéder aux fonctionnalités supplémentaires de la caméra Web, rendez-vous sur www.logitech.com/business

## Italiano

Collegare la webcam a una porta USB disponibile del PC. Dopo avere impostato la webcam, è possibile iniziare a effettuare videochiamate utilizzando il software desiderato. Se il software non è ancora stato installato, eseguire l'installazione ora. Per scaricare un driver di livello professionale che consenta di accedere a funzionalità aggiuntive della webcam, visitare il sito Web www.logitech.com/ business

#### Español

Conecte la cámara Web a un puerto USB disponible en el PC. Una vez configurada la cámara, puede iniciar una videoconferencia utilizando su software favorito. Si tiene que instalar dicho software, hágalo ahora. Para descargar un controlador de clase profesional que permita acceder a funciones adicionales de la cámara Web, visite www.logitech.com/business

#### Português

Ligue a câmara web a uma porta USB disponível no computador. Após configurar a câmara Web pode efectuar videochamadas com o seu software de videochamadas preferido. Se necessitar de instalar este software, instale-o agora. Para transferir um controlador de classe empresarial e aceder às funcionalidades adicionais da câmara web, visite www.logitech.com/business Para transferir um controlador de classe empresarial e aceder às funcionalidades adicionais da câmara web, visite www.logitech.com/business

#### Nederlands

Sluit uw webcam aan op een vrije USBpoort van uw pc. Nadat u de webcam hebt ingesteld, kunt u videogesprekken gaan voeren met behulp van uw favoriete software voor bellen met beeld. Moet u deze software nog installeren, doe dit dan nu. Als u een stuurprogramma van bedrijfsklasse wilt downloaden voor toegang tot extra webcamfuncties, gaat u naar www.logitech.com/ business

#### Svenska

Anslut webbkameran till en ledig USB-port på datorn. När du har installerat webbkameran kan du börja ringa videosamtal med lämplig programvara. Om du behöver installera programmet så gör du det nu. Du kan ladda ner en klassdrivrutin för företag och få åtkomst till ytterligare webbkamerafunktioner om du går in på www.logitech.com/business

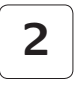

# www.logitech.com/business

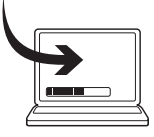

## Dansk

Slut webkameraet til en ledig USB-port på computeren. Når du har konfigureret webkameraet, kan du begynde at føre videosamtaler vha. dit foretrukne program. Hvis det er nødvendigt at installere dette program, skal du gøre det nu. Du kan hente en driver til erhvervsbrug på www.logitech.com/business og derved få adgang til yderligere funktioner i webkameraet

## Norsk

Kople webkameraet til en tilgjengelig usb-port på pc-en. Etter at du har satt opp webkameraet, kan du begynne å holde videosamtaler via et program for videosamtaler. Dersom du ikke har installert et slikt program enda, gjør du det nå. Hvis du vil laste ned en bedriftsdriver som gir ekstra funksjoner, kan du gå til www.logitech.com/business

## Suomi

Liitä web-kamera tietokoneen vapaaseen USB-porttiin. Kun web-kamera on asennettu, voit aloittaa videopuheluiden soittamisen haluamaasi videopuheluohjelmaa käyttämällä. Jos ohjelma on ensin asennettava, tee se nyt. Käytä web-kameran lisätoimintoja lataamalla yritytason ohjain osoitteesta www.logitech.com/ business

## Ελληνικά

Συνδεθείτε με την κάμερα web σας σε μια διαθέσιμη θύρα USB επιτραπέζιου υπολογιστή. Μόλις ρυθμίσετε τη λειτουργία της κάμερας web, αρχίστε να πραγματοποιείτε κλήσεις βίντεο χρησιμοποιώντας το αγαπημένο σας λογισμικό επικοινωνίας μέσω βίντεο. Εάν πρέπει να εγκαταστήσετε το λογισμικό αυτό, κάντε το τώρα. Για να κάνετε λήψη ενός επαγγελματικού προγράμματος οδήγησης για πρόσβαση σε πρόσθετες λειτουργίες της κάμερας web, επισκεφτείτε τη διεύθυνση www.logitech.com/ business

#### По-русски

Подключите веб-камеру к свободному USB-порту компьютера. После настройки веб-камеры можно совершать видеовызовы с использованием соответствующего программного обеспечения. Если такое программное обеспечения требуется установить, сделайте это сейчас. Для загрузки бизнес-версии драйвера, позволяющего получить доступ к дополнительным функциям веб-камеры, посетите www.logitech.com/business

#### Magyar

Csatlakoztassa a webkamerát a számítógép egyik USB portjához. A webkamera üzembe helyezése után videohívást kezdeményezhet kedvenc videohívó szoftverével. Ha telepítenie kell a szoftvert, végezze el a telepítést most. A "business class" illesztőprogrammal további webkamerafunkciókat használhat ki. Letöltéséhez látogasson el a www.logitech.com/ business oldalra.

## Česká verze

Připojte webovou kameru k volnému portu USB v počítači. Po nastavení webové kamery začněte s videohovory s využitím svého oblíbeného softwaru pro videohovory. Jestliže potřebujete tento software nainstalovat, učiňte tak nyní. Chcete-li stáhnout ovladač pro přístup k rozšířeným funkcím webové kamery vhodných pro podniky, navštivte stránky www.logitech.com/ business

## Po polsku

Podłącz kamerę internetową do wolnego portu USB w komputerze. Po skonfigurowaniu kamery internetowej można wykonywać połączenia wideo, korzystając z wybranego oprogramowania. Jeśli konieczne jest zainstalowanie oprogramowania, należy zrobić to teraz. Aby pobrać sterownik klasy biznesowej, udostępniający dodatkowe funkcje kamery internetowej, odwiedź stronę www.logitech.com/ business

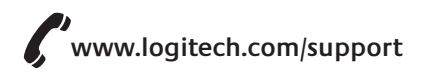

| België/Belgique            | Dutch: +32-(0)2 200 64 44;<br>French: +32-(0)2 200 64 40                                         | South Af                                                   |
|----------------------------|--------------------------------------------------------------------------------------------------|------------------------------------------------------------|
|                            |                                                                                                  | Suomi                                                      |
| Česká Republika            | +420 239 000 335                                                                                 | Sverige                                                    |
| Danmark                    | +45-38 32 31 20                                                                                  | Türkive                                                    |
| Deutschland                | +49-(0)69-51 709 427                                                                             |                                                            |
| España                     | +34-91-275 45 88                                                                                 | Emirates                                                   |
| France                     | +33-(0)1-57 32 32 71                                                                             | United K                                                   |
| Ireland                    | +353-(0)1 524 50 80                                                                              | Europear<br>Mid. East<br>African H<br>Morges,<br>Switzerla |
| Italia                     | +39-02-91 48 30 31                                                                               |                                                            |
| Magyarország               | +36-177-74-853                                                                                   |                                                            |
| Nederland                  | +31-(0)-20-200 84 33                                                                             | Fastern F                                                  |
| Norge                      | +47-(0)24 159 579                                                                                |                                                            |
| Österreich                 | +43-(0)1 206 091 026                                                                             | United S                                                   |
| Polska                     | 00800 441 17 19                                                                                  | Argentin                                                   |
| Portugal                   | +351-21-415 90 16                                                                                | Brasil                                                     |
| Deserve                    | 17(40E) C41 24 C0                                                                                | Canada                                                     |
| Россия                     | +7(495) 641 34 60                                                                                | Chile                                                      |
| Schweiz/Suisse<br>Svizzera | D +41-(0)22 761 40 12<br>F +41-(0)22 761 40 16<br>I +41-(0)22 761 40 20<br>E +41-(0)22 761 40 25 | Latin Am                                                   |
|                            |                                                                                                  | Mexico                                                     |

| South Africa                                                        | 0800 981 089                                             |
|---------------------------------------------------------------------|----------------------------------------------------------|
| Suomi                                                               | +358-(0)9 725 191 08                                     |
| Sverige                                                             | +46-(0)8-501 632 83                                      |
| Türkiye                                                             | 00800 44 882 5862                                        |
| United Arab<br>Emirates                                             | 8000 441-4294                                            |
| United Kingdom                                                      | +44-(0)203-024-81 59                                     |
| European,<br>Mid. East., &<br>African Hq.<br>Morges,<br>Switzerland | English: +41-(0)22 761 40 25<br>Fax: +41-(0)21 863 54 02 |
| Eastern Europe                                                      | English: 41-(0)22 761 40 25                              |
| United States                                                       | +1 646-454-3200                                          |
| Argentina                                                           | +0800 555 3284                                           |
| Brasil                                                              | +0800 891 4173                                           |
| Canada                                                              | +1-866-934-5644                                          |
| Chile                                                               | +1230 020 5484                                           |
| Latin America                                                       | +55 11 3444 6761                                         |
| Mexico                                                              | +001 800 578 9619                                        |

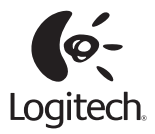

## www.logitech.com

© 2011 Logitech. All rights reserved. Logitech, the Logitech logo, and other Logitech marks are owned by Logitech and may be registered. All other trademarks are the property of their respective owners. Logitech assumes no responsibility for any errors that may appear in this manual. Information contained herein is subject to change without notice.

#### 620-003220.002